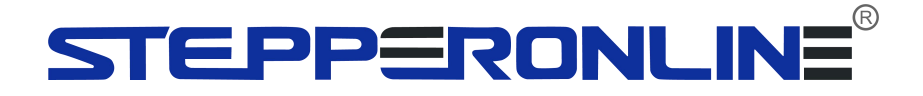

## **T7 Series AC Servo**

Quick Start

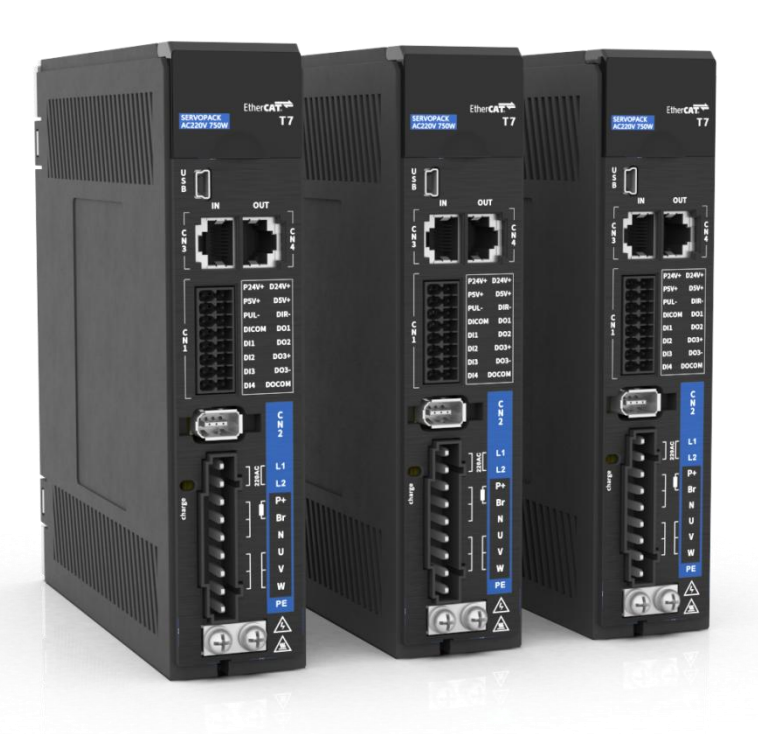

©2024 All Rights Reserved Address:15-4, #799 Hushan Road, Jiangning, Nanjing, China Tel: 0086-2587156578 Web: www.omc-stepperonline.com Sales:sales@stepperonline.com Support: technical@stepperonline.com

# **Table of content**

| CHAPTER 1 SET UP                                                                                | 3        |
|-------------------------------------------------------------------------------------------------|----------|
| 1.1 Ports and Connections<br>1.2 Connect to Motion Studio 2                                     | 3        |
| 1.3 TEST RUN                                                                                    | 6        |
| CHAPTER 2 WIRING                                                                                | 8        |
| 2.1 I/O Port (16-pin spring loaded connector)<br>2.2 T7-EC Series 400W/750W/1000W – 220V Models | 8<br>9   |
| CHAPTER 3 ETHERCAT CONTROL MODE                                                                 | 10       |
| 3.1 Control Modes<br>3.2 Position Control Mode (CSP / PP / HM)                                  | 10<br>10 |
| 3.3 VELOCITY CONTROL MODE (CSV / PV)<br>3.4 TORQUE CONTROL MODE (CST / PT)                      | 14<br>15 |
|                                                                                                 |          |

System requirement to run Motion Studio 2 Operating system: Windows 7 or above CPU: 1.5GHz or above RAM: 512MB or above Hard disk capacity: 10GB or above Display: Resolution 1024\*768, color 24 bit

Communication interface: USB Type-A series adapter

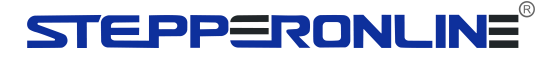

## Chapter 1 Set up

### 1.1 Ports and Connections

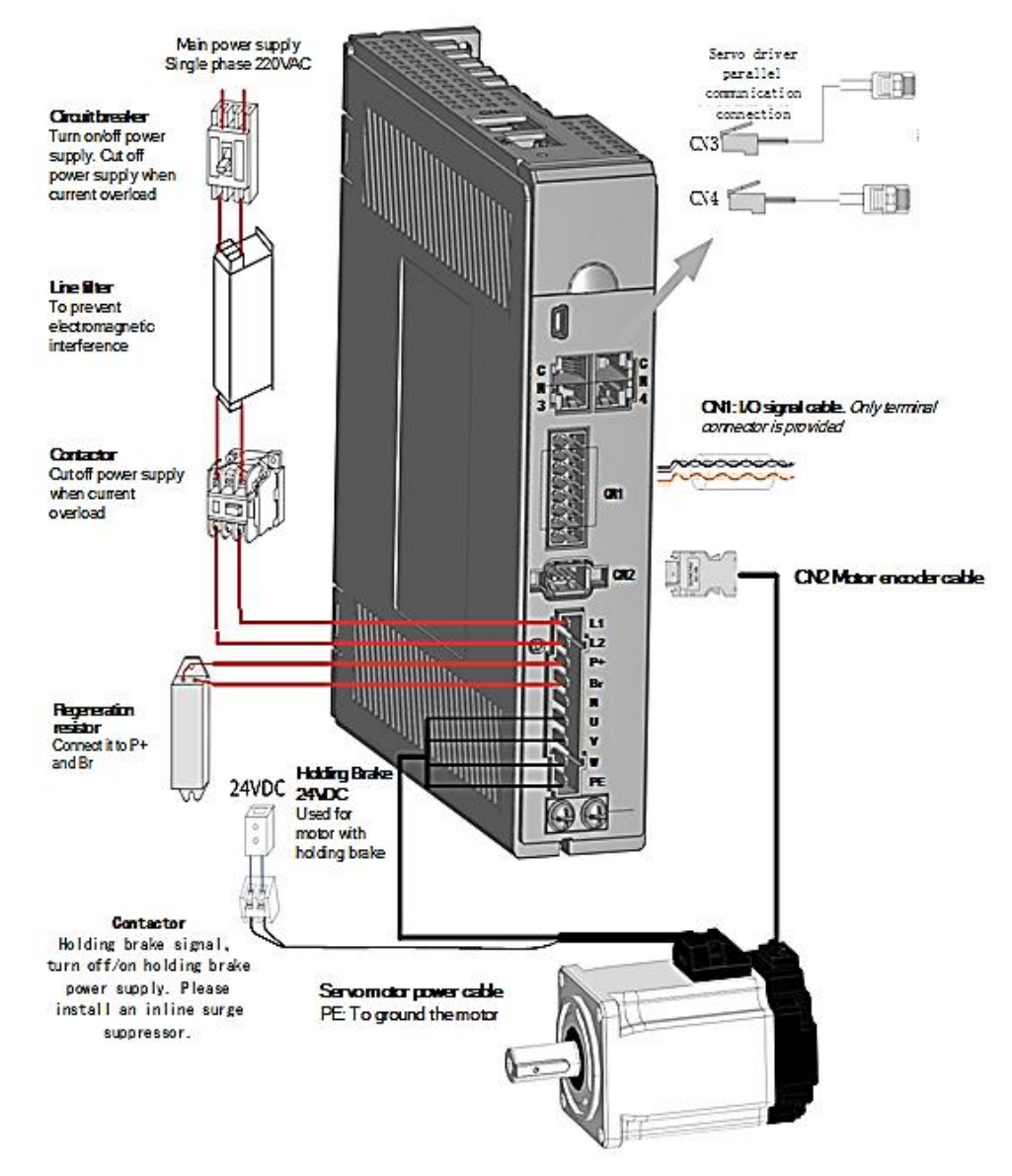

1.2 Connect to Motion Studio 2

#### Before we start

Please prepare the following items before we start to work with Motion Studio.

- 1. T7 series AC Servo Drive
- 2. T6M series AC Servo Motor
- 3. Data cable: USB Type-C For T7 series AC servo drives (Please mind that a charging cable might not be able to transfer data).
- 4. Motor power cables (Direct or Aviation connector depending on motor models)
- 5. Encoder cables(Direct or Aviation connector depending on motor models)
- 6. Motion Studio 2

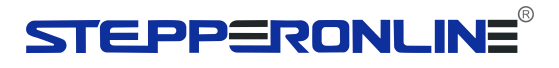

Click on MotionStudio.exe to start Motion Studio 2.

|                                                        | MotionStudio                                         | - 0 ×     |
|--------------------------------------------------------|------------------------------------------------------|-----------|
| General Driver                                         |                                                      | Style 🝷 🔞 |
| Check for Update                                       | <sup>1</sup> 2                                       |           |
| Connect Administrator<br>Login<br>Tile Mod<br>Tile Mod |                                                      |           |
| Driver Debug View Setting Help                         |                                                      |           |
| Function navigation 🔻 🕈 🗙                              |                                                      |           |
| B Driver                                               |                                                      |           |
| - Function                                             |                                                      |           |
| Parameters List                                        |                                                      |           |
| Q I/O settings                                         |                                                      |           |
|                                                        |                                                      |           |
| erre l≣- Trial Run                                     |                                                      |           |
|                                                        |                                                      |           |
|                                                        |                                                      |           |
| State Monitor                                          |                                                      |           |
| Error Alarm                                            |                                                      |           |
| Groot                                                  |                                                      |           |
| erial Port                                             |                                                      |           |
| USB                                                    |                                                      |           |
| Registry                                               |                                                      |           |
| errect EtherCAT                                        |                                                      |           |
| CANopen     Sharehow                                   |                                                      |           |
| PROFINET                                               |                                                      |           |
|                                                        |                                                      |           |
|                                                        |                                                      |           |
|                                                        |                                                      |           |
|                                                        |                                                      |           |
|                                                        |                                                      |           |
|                                                        |                                                      |           |
| Comm:Standby                                           | 3                                                    |           |
| 1 Menu                                                 |                                                      |           |
|                                                        |                                                      |           |
| General T7-400EC                                       |                                                      |           |
|                                                        |                                                      |           |
|                                                        |                                                      |           |
| General Driver connection                              | interface, admin login and software related software | such      |
| as view language                                       | s, hard reset can be found on this tab               |           |
| Driver On the driver tel (                             |                                                      |           |
| Un the driver tab (                                    | display servo drive model when connected), quick     |           |
| access button, fun                                     | ctions and tools can be found for more convenient    |           |
| application and co                                     | ttings                                               |           |
| application and se                                     | ແມ່ງອີ.                                              |           |

#### 2. General tab

| Connect Administrator<br>Login | Label Mode( <u>M)</u><br>Cascade Mode( <u>C</u> )<br>Tile Mode( <u>T</u> ) | Status Bar | Windows | Language | e Display<br>Mode + | Help<br>About<br>Home Page | Check for Updates<br>Software Reset |
|--------------------------------|----------------------------------------------------------------------------|------------|---------|----------|---------------------|----------------------------|-------------------------------------|
| Driver Debug                   |                                                                            | View       |         | Sett     | ting                |                            | Help                                |

| Driver Debug | Connect to driver and login as admin interfaces                       |
|--------------|-----------------------------------------------------------------------|
| View         | Users can choose software layout mode as to fit respective working    |
|              | habits. Recommended to turn on both "Status" and "Navigation" bar.    |
| Setting      | Switch between English and Chinese. Display mode can also be modified |
|              | in accordance to personal favor.                                      |
| Help         | Software version, Leadshine Homepage, Software hard reset can be      |
|              | found on this category                                                |

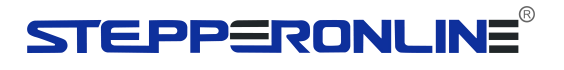

#### 3. Status bar

| Comm:Offline      | Emergency Stop : NO ServorDisable Alarm:No main power                                                                                                    |  |  |  |  |  |
|-------------------|----------------------------------------------------------------------------------------------------|--|--|--|--|--|
| Comm              | Show connection status of the servo drive                                                                                                    |  |  |  |  |  |
| Emergency<br>stop | Show emergency stop status of the servo system                                                                                                    |  |  |  |  |  |
| Servo             | Show servo drive status                                                                                                    |  |  |  |  |  |
| Alarm             | Alarm message. To find out details and recommended solutions to<br>alarms, please navigate to Error Alarm function on Function or on<br>Navigation tree. |  |  |  |  |  |

### Connect to Servo Drive

- 1. Click on Connect.
- 2. "Connect" pop-up window will appear.

| 1                        |                                                    |                             |
|--------------------------|----------------------------------------------------|-----------------------------|
| Online Mode Offline Mode |                                                    |                             |
| Communication Mode       | RS232                                              | -                           |
| Communication Port       | СОМЗ                                               | <ul> <li>Refresh</li> </ul> |
| Baud Rate                | 500000                                             | Disconnect                  |
|                          | Adaptive Baud rate                                 | 2                           |
|                          | Jenes                                              |                             |
|                          | Driver Model<br>Motor Model                        | Unknown Type                |
|                          | Driver Model Motor Model Ports                     | Unknown Type<br>IN:6, OUT:3 |
|                          | Driver Model<br>Motor Model<br>Ports<br>Axis Count | Unknown Type<br>IN:6, OUT:3 |

## STEPPERONLINE®

| 1 | • | Online mode: Driver and motor connecting to USB port automatically identified                            |
|---|---|----------------------------------------------------------------------------------------------------|
|   |   | Online mode. Use online mode to read parameters saved in 1 O.                                            |
| 0 | • | Only RS232 communication mode is supported for the moment being.                                         |
| Ľ | • | Communication Port can be automatically identified by clicking on " <b>Refresh</b> ". If driver          |
|   |   | failed to connect, please verify data cable or change to another USB port.                               |
|   | • | Check "Adaptive Baud rate" and click on "Connect" to connect to servo products.                          |
|   |   | Driver can be connected to PC without main power supply.                                                 |
| 3 |   | Servo products info such as series, model no., ports, axis count and firmware version can be found here. |
| - |   |                                                                                                    |

- 3. When servo drive is connected to PC through data cable, **USD** will appear on the front panel of the servo drive. Err0D2 will appear due to no main power supply connected, it doesn't affect most tuning works of the servo drive.
  - 4. Once successfully connected, Comm on status bar will turn to "Comm: Online".

#### Comm:Online

- 5. Connect window will close automatically in 3s after successfully connected.
- 6. If connection failed, please verify:
  - a. Data cable. Charging cable might not be able to transfer data.
  - b. Change another USB port.
  - c. Any alarm error which needs to be reset.

#### 1.3 Test run

Once the driver is connected successfully to Motion Studio 2 without any error, users may proceed with the following test to start off.

**Step 1:** First, select the **motion mode** of trial run. It can be a to-and-fro (move in both directions) movement or a one-way motion in either negative or positive direction. Under **positioning mode**, you can pick either to teach the start and end point of the run or directly key in the required start/end position or distance. If start and end point are to be taught, please set lower velocity and acceleration if user is not familiar with particular models. Use "Forward" and "Reverse" button to move the motor and "Position 1 / 2" to set start and end point.

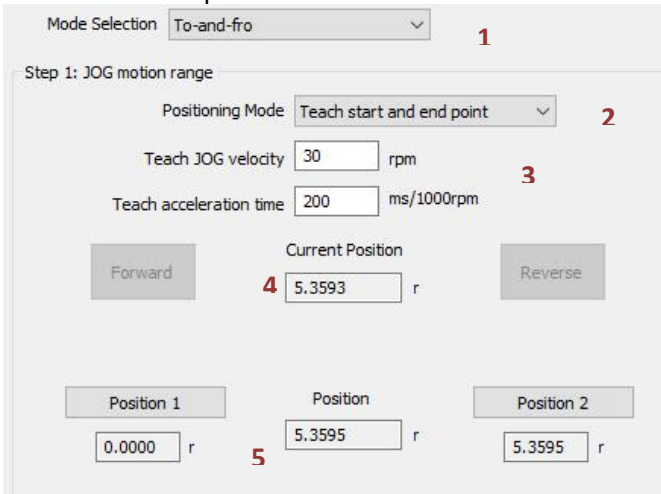

**Step 2:** Set JOG **velocity, torque and acceleration** (for actual trial run motion). **No. of cycles** would be how many times does the user want the complete trial run motion to perform and waiting time would be the interval time between each motion. Before performing trial run, please enable servo drive (Refer to the instructions below)

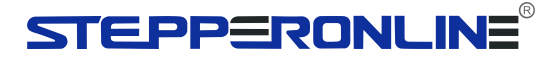

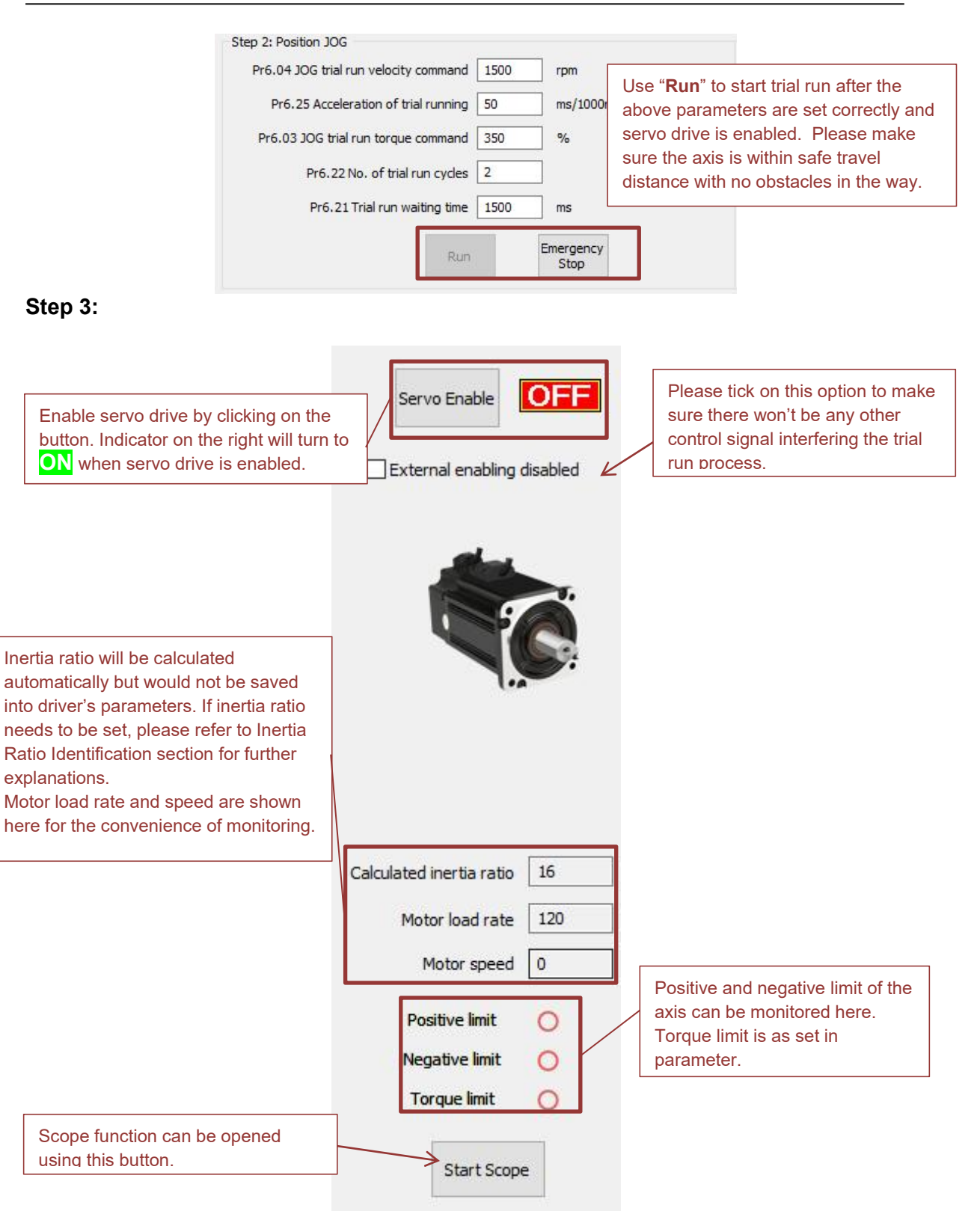

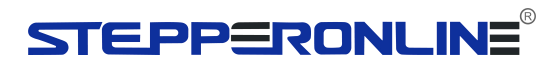

## **Chapter 2 Wiring**

2.1 I/O Port (16-pin spring loaded connector)

| Po    | ort   |     | Pin                        | Signal                              | Description                       | Remarks                |  |
|-------|-------|-----|----------------------------|-------------------------------------|-----------------------------------|------------------------|--|
|       |       |     | 1                          | EXT1+                               | Probe 1 positive terminal         |                        |  |
|       |       |     | 2                          | EXT2+                               | Probe 2 positive terminal         | -                      |  |
|       |       |     | 3                          | NC                                  | Reserved                          | 2 high speed probe     |  |
| ,     |       |     | 4                          | NC                                  | Reserved                          | inputs function        |  |
| 1     | 1 1 2 |     | 5                          | EXT1 -                              | Probe 1 negative terminal         |                        |  |
|       |       |     | 6                          | EXT2 -                              | Probe 2 negative terminal         |                        |  |
|       |       |     | 7                          | DICOM                               | Common DI                         |                        |  |
|       |       |     | 9                          | DI1                                 | Reserved                          | Double-ended common DI |  |
|       | 11    | DI2 | POT: Positive limit switch | Configurable                        |                                   |                        |  |
|       | 13    | DI3 | NOT: Negative limit switch | 12VDC - 24VDC                       |                                   |                        |  |
|       |       |     | 15                         | DI4                                 | HOME: Homing done                 |                        |  |
|       |       |     | 8                          | DO1                                 | ALM: Alarm                        | D01,D02: Single-ended  |  |
| 15 16 | 16    | 10  | DO2                        | BRK-OFF: Holding brake<br>activated | D03: Double-ended<br>Configurable |                        |  |
|       |       | ŀ   | 12                         | DO3+                                | IND Desitioning completed         | Recommended voltage:   |  |
|       |       |     | 14                         | DO3-                                |                                   | Recommended current:   |  |
|       |       |     | 16                         | DOCOM                               | Common DO                         | 10mA, max 50mA         |  |

### 2.2 T7-EC Series 400W/750W/1000W - 220V Models

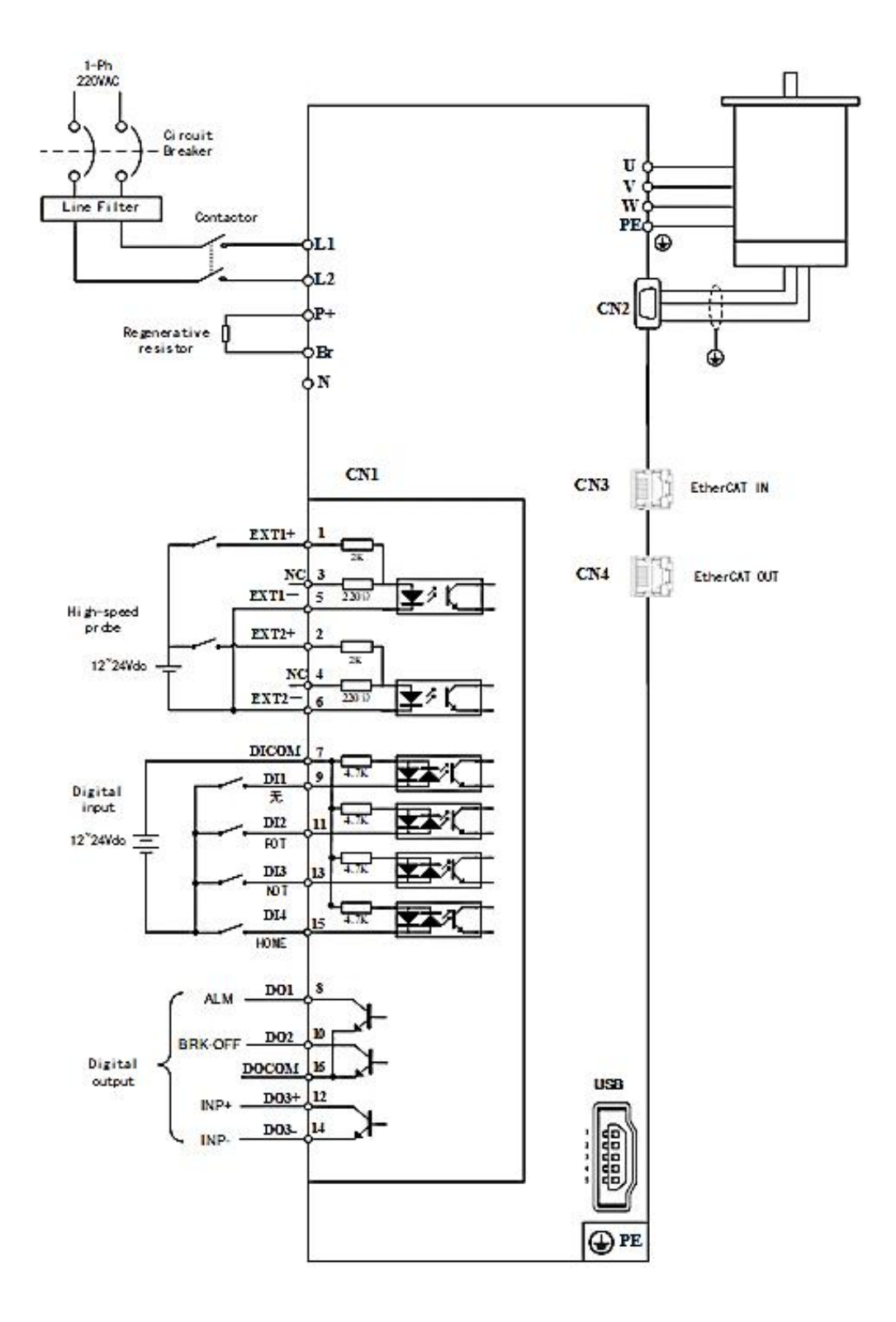

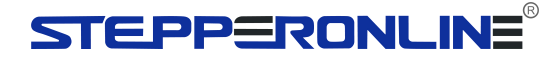

## **Chapter 3 EtherCAT Control Mode**

### 3.1 Control Modes

To set up the required control mode for T7-EC series servo drives, please refer to index 6060h.

| Index | Label   | Mode of |    | f Opera | ation     | Mode        |             |      | F   |       |    |
|-------|---------|---------|----|---------|-----------|-------------|-------------|------|-----|-------|----|
| 6060h | Range   | 1~      |    | ·11     |           |             | Default     | 8    | U   | nit   | -  |
|       | Structu | ure VA  |    | ١R      | Туре      | INT8        | Mapping     | -    | Ac  | cess  | RW |
|       |         |         |    | -       |           |             |             |      |     |       |    |
|       | No.     |         | ). |         |           | Мо          | de          |      |     | Abbr. |    |
|       |         | 1       |    |         | Р         | rofile pos  | tion mode   |      |     | PP    |    |
|       |         | 3       |    |         | Р         | rofile velo | city mode   |      |     | PV    |    |
|       |         | 4       |    |         | Р         | Profile Tor | que mode    |      |     | PT    |    |
|       |         | 6       |    |         |           | Homing      | mode        |      |     | HM    |    |
|       |         | 8       |    | Су      | clic sy   | ynchrono    | us position | mode | ;   | CSP   |    |
|       |         | 9       |    | Cy      | clic s    | ynchrono    | us velocity | mode |     | CSV   |    |
|       |         | 10 Cycl |    | yclic s | synchrono | us torque i | mode        |      | CST |       |    |
|       |         |         |    |         |           |             |             |      |     |       |    |
|       |         |         |    |         |           |             |             |      |     |       |    |
|       |         |         |    |         |           |             |             |      |     |       |    |

### 3.2 Position Control Mode (CSP / PP / HM)

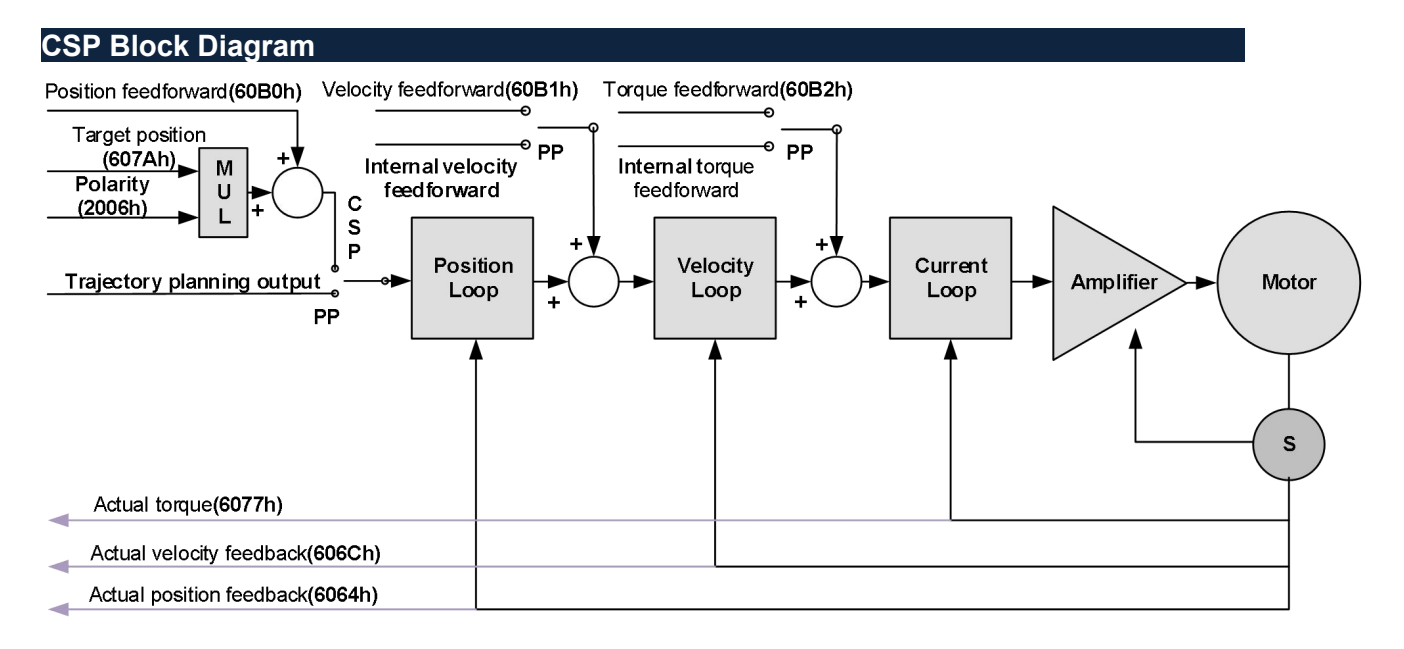

## STEPPERONLINE®

#### PP Block Diagram

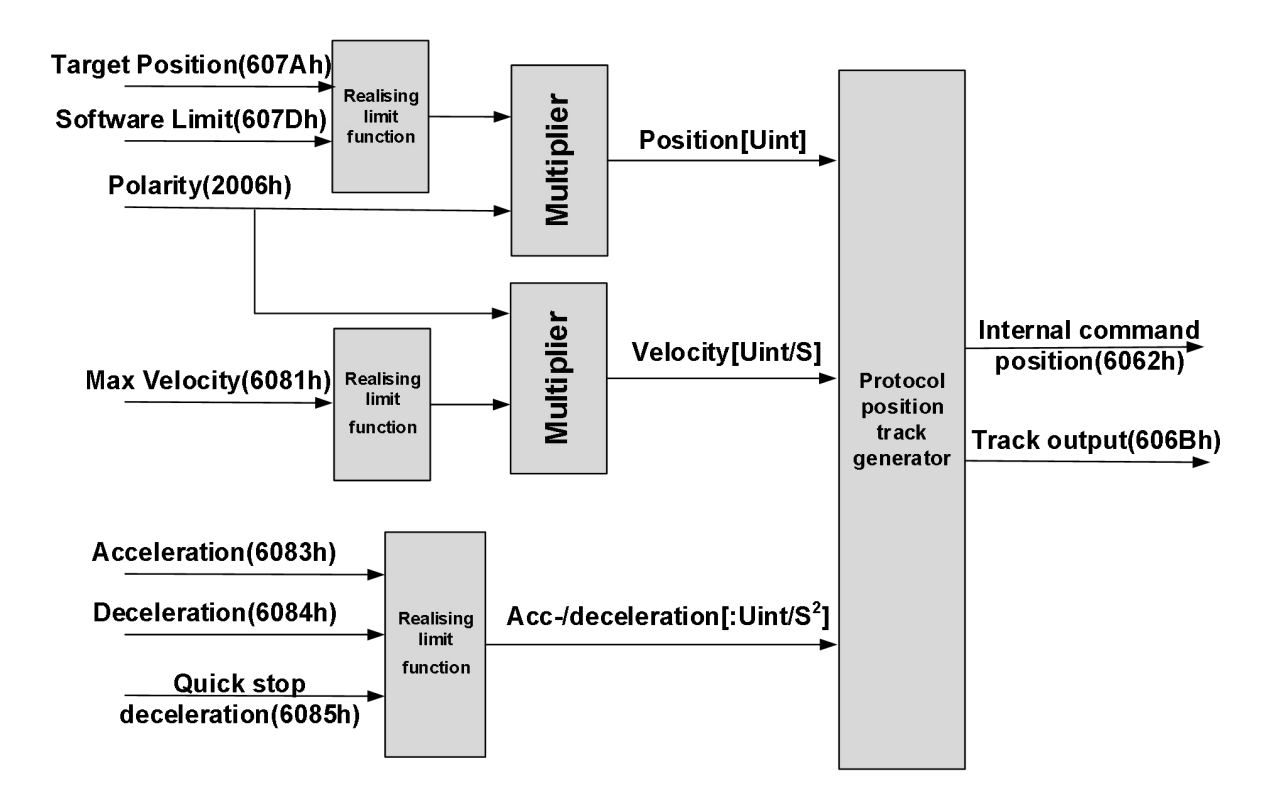

#### Control and status words under PP mode

Control word bits 4~6 definition under PP mode

| Bit                 | Value | Definition                                                                                      |
|---------------------|-------|-------------------------------------------------------------------------------------------------|
| 4<br>(New position) | 0—>1  | Latest target position(607Ah)、Profile velocity<br>(6081h)、Acc-/deceleration(6083h/6084h) Starts |
| 5<br>(Instant       | 0     | Trigger new position command once current one is completed.                                     |
| trigger)            | 1     | Interrupted current position command and trigger new position command                           |
| 6(Absolute/         | 0     | Set target position(607Ah)as absolute position                                                  |
| relative)           | 1     | Set target position(607Ah) as relative position                                                 |

| Bit              | Value | Definition                                            |
|------------------|-------|-------------------------------------------------------|
| 8(Abnormal       | 0     | Normal motion                                         |
| Stoppage)        | 1     | Abnormal stoppage triggered, motor stopped *1)        |
| 10(Arrived at    | 0     | Motion not completed                                  |
| position)        | 1     | Target position reached                               |
|                  | 0     | Current motion completed/interruptible, able to       |
| 12(New position) | 0     | execute new position command *2)                      |
|                  | 1     | Current motion not completed/interruptible, unable to |
|                  |       | execute new position command                          |
|                  | 0     | Motion parameters valid, necessary parameters all     |
| 14(Motion        |       | not set to 0.                                         |
| Parameter = 0    |       | Parameter = 0 under current motion. One of 3          |
| Falameter – 0)   | 1     | parameters, Profile velocity (6081h), acceleration    |
|                  |       | (6083h) and deceleration $(6084h) = 0$ .              |
|                  | 0     | Current motion incomplete/uninterruptable, new target |
| 15/Triggor)      | 0     | position cannot be renewed. *3)                       |
|                  | 4     | Current motion completed/interruptible, new target    |
|                  |       | position can be renewed.                              |

#### Status word bits 12-15, 10, 8 definitions under PP mode

\*1) Bit 8 abnormal stoppage becomes valid when hardware limit, deceleration stoppage and quick stop are triggered.

\*2) Bit 12 under control word(6040h)bit 5 valid and bit 4 invalid, motion interruptible.

\*3) Bit 15 and bit 12 have inversed logic under PP mode.

#### HM Block Diagram

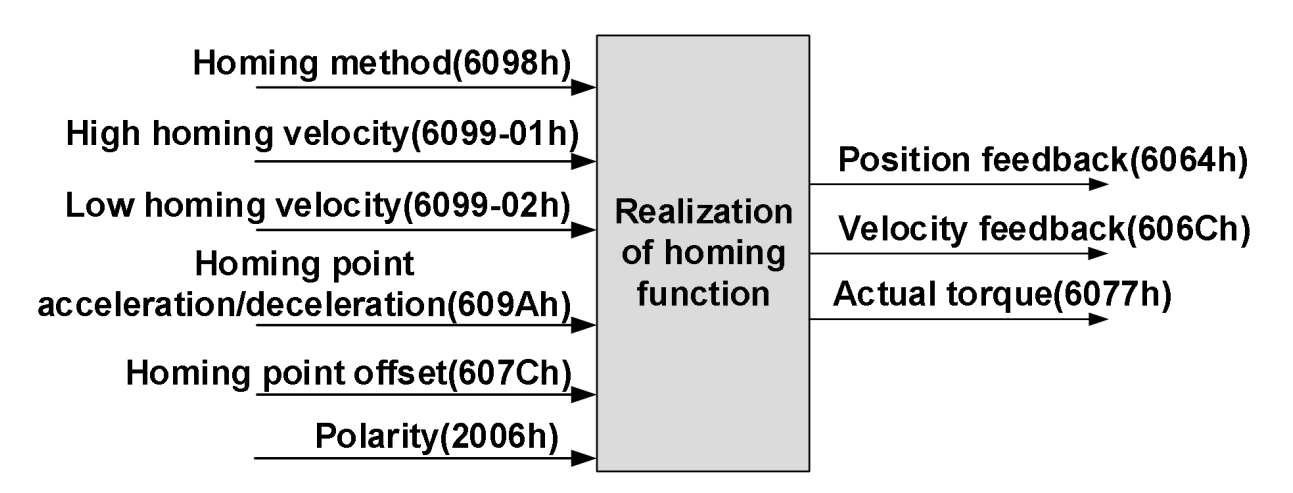

Please refer to the user manual for complete list of homing methods available for T7-EC series servo drives.

#### Control and status words under HM mode

#### Control word bit 4 definitions under HM mode

| Bit                           | Value | Definition                       |
|-------------------------------|-------|----------------------------------|
| 4(Homing motion starts/stops) | 0—>1  | Homing motion starts             |
|                               | 1 —>0 | Homing motion stops, motor stops |

#### Status word bits 12-15, 10, 8 definitions under PP mode

| Bit                         | Value | Definition                                             |
|-----------------------------|-------|--------------------------------------------------------|
| 8(Abnormal                  | 0     | Normal motion                                          |
| Stoppage)                   | 1     | Abnormal stoppage triggered, motor stops *1)           |
| 10(Arrived at               | 0     | Motion not completed                                   |
| position)                   | 1     | Target position reached                                |
| 12(Homing done)             | 0     | Homing not done                                        |
|                             | 1     | Homing done, valid after reaching position(bit 10) *2) |
| 14(Motion<br>Parameter = 0) | 0     | Motion parameters valid, necessary parameters all      |
|                             |       | not set to 0.                                          |
|                             | 1     | Parameter = 0 under current motion. One of 4           |
|                             |       | parameters, Homing mode (6098h), high homing           |
|                             |       | velocity(6099h-01), low homing velocity (6099h-02)     |
|                             |       | and homing point acc-/deceleration (609Ah) = 0.        |
| 15(Trigger)                 | 0     | Homing triggered/completed *3)                         |
|                             | 1     | Homing triggers                                        |

\*1) Bit 8 abnormal stoppage becomes valid when hardware limit, deceleration stoppage and quick stop are triggered.

\*2) Determine if homing is done, determine if bit 10/12 is occupied.

\*3) Use to indicate if homing is able to trigger or already triggered.

#### **Realization of Position Control Mode**

Step 1: Set 6060h to required mode. Please refer to section 2.1

Step 2: Set input motion parameters according to the block diagram of each modes.

Step 3: Enable servo drive and start motion.

### 3.3 Velocity Control Mode (CSV / PV)

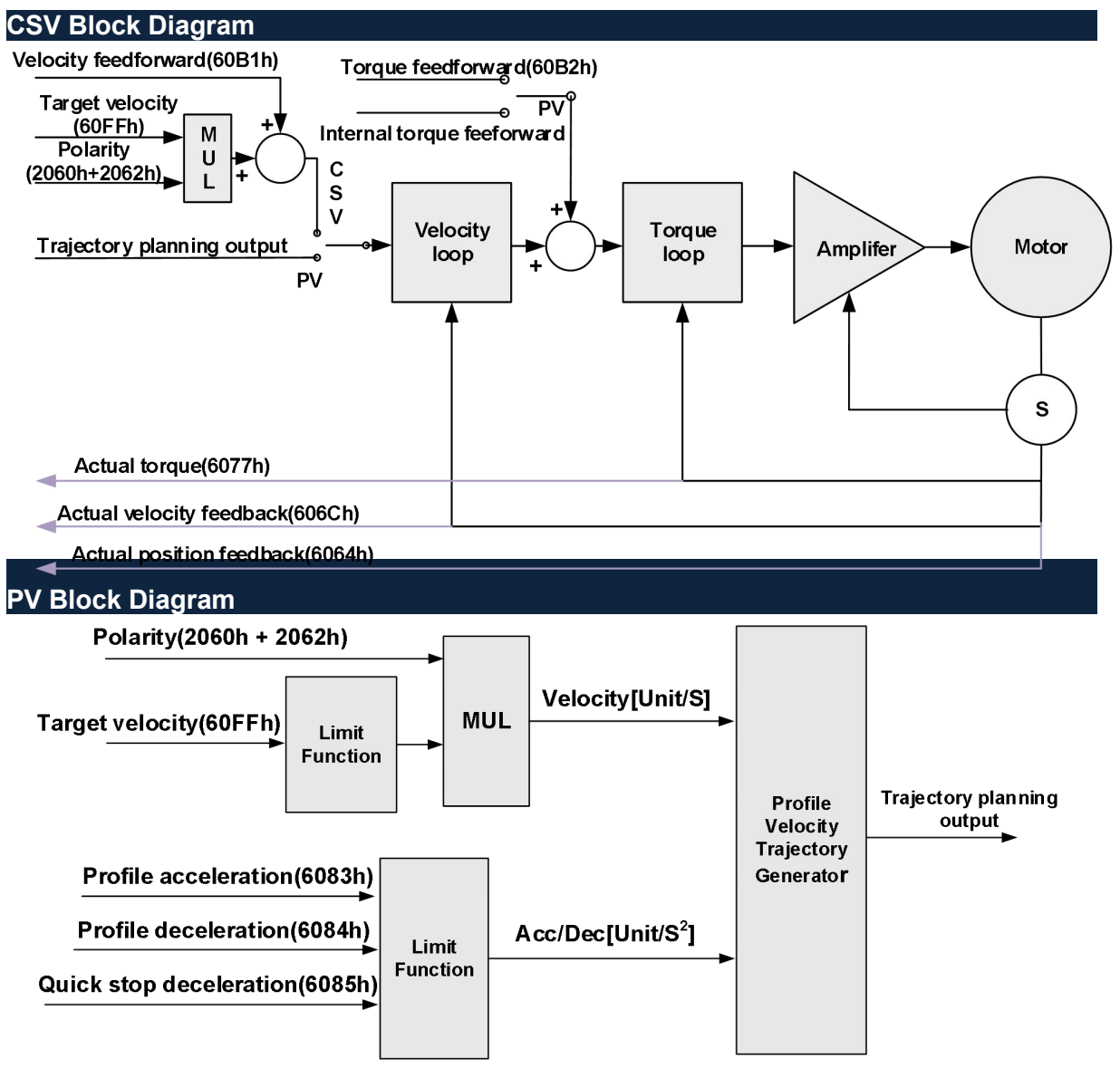

#### Control Word and Status Word for Profile Velocity Mode

The bit6~4 of control words (6040h) associated with the control mode in PV mode are invalid. The motion in PV mode can be triggered as long as the motion parameters (target velocity (60FFh) Acc/Dec (6083h/6084h)) are given after the axis is enabled.

#### Bit15~12、10、8 of Status word (6041h) for Profile Velocity Mode

| Bit(Label)         | Value | Details                                                 |
|--------------------|-------|---------------------------------------------------------|
| 8                  | 0     | Quick stop invalid                                      |
| (Quick stop)       | 1     | Quick stop valid                                        |
| 10                 | 0     | Velocity not yet reached                                |
| (Velocity reached) | 1     | Velocity reached                                        |
| 12<br>(Zero speed) | 0     | It's not zero speed. It's moving.                       |
|                    | 1     | Zero speed or it's going to slow down to zero speed *1) |

\*1) Zero speed of bit 12 is generally effective when deceleration stops and hardware limit is valid.

## STEPPERONLINE®

## 3.4 Torque Control Mode (CST / PT)

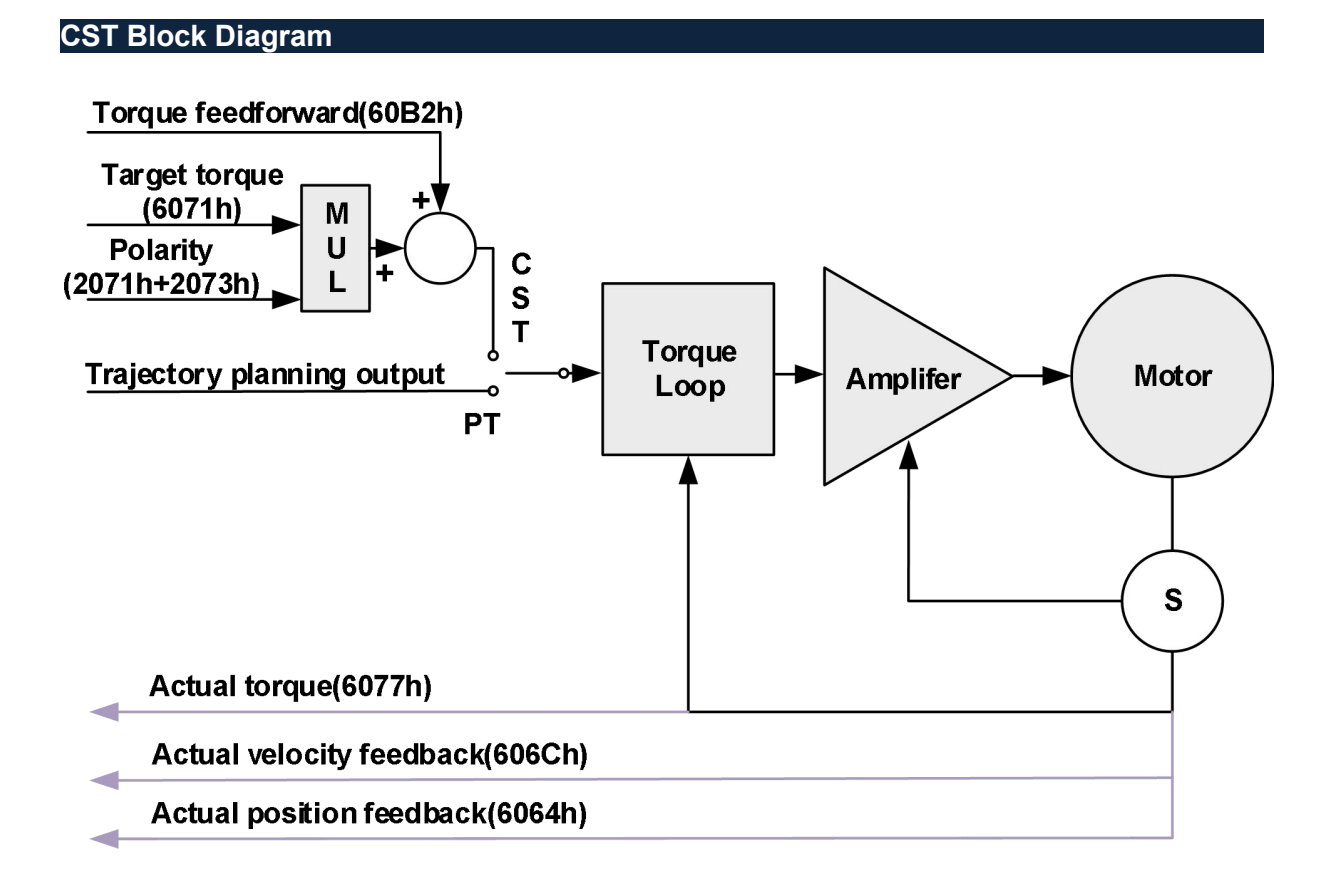

#### PT Block Diagram

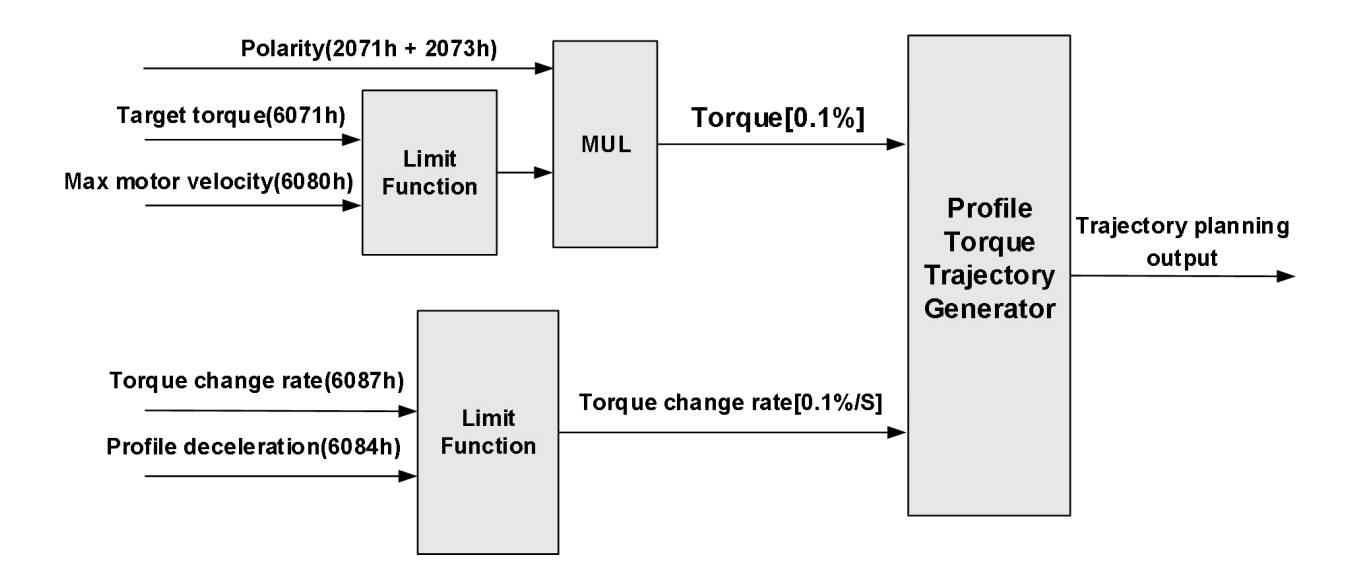